# Configurazione della complessità WPA-PSK sui modelli WAP131, WAP351 e WAP371

# Obiettivo

Quando si configura un VAP (Virtual Access Point), sono disponibili diverse opzioni per autenticare in modo sicuro i client. Se si seleziona WPA-Personale (noto anche come WPA-PSK o WiFi Protected Access - Preshared Key), è possibile configurare i requisiti di complessità delle chiavi utilizzate per l'autenticazione. Chiavi più complesse determinano una maggiore protezione.

L'obiettivo di questo documento è mostrare come configurare la complessità WPA-PSK sui modelli WAP131, WAP351 e WAP371.

## Dispositivi interessati

·WAP131

·WAP351

·WAP371

#### Versione del software

·v1.0.1.3 (WAP131, WAP351)

·v1.2.0.2 (WAP371)

## Configurazione della complessità WPA-PSK

Passaggio 1. Accedere all'utility di configurazione Web e scegliere **Protezione sistema > Complessità WPA-PSK**. Viene visualizzata la pagina *Complessità WPA-PSK*.

#### WPA-PSK Complexity

| WPA-PSK Complexity:              | Enable |                               |
|----------------------------------|--------|-------------------------------|
| WPA-PSK Minimum Character Class: | 3 💌    |                               |
| WPA-PSK Different From Current:  | Enable |                               |
| Maximum WPA-PSK Length:          | 63     | (Range: 32 - 63, Default: 63) |
| Minimum WPA-PSK Length:          | 8      | (Range: 8 - 16, Default: 8)   |
| Save                             |        |                               |

Passaggio 2. Nel campo Complessità WPA-PSK, selezionare la casella di controllo Abilita.

Se si attiva questa opzione, le chiavi WPA-PSK di controllo WAP verranno confrontate con i criteri specificati di seguito. Per impostazione predefinita, è disabilitato.

| WPA-PSK Complexity               |        |                               |
|----------------------------------|--------|-------------------------------|
| WPA-PSK Complexity:              | Enable |                               |
| WPA-PSK Minimum Character Class: | 3 💌    |                               |
| WPA-PSK Different From Current:  | Enable |                               |
| Maximum WPA-PSK Length:          | 63     | (Range: 32 - 63, Default: 63) |
| Minimum WPA-PSK Length:          | 8      | (Range: 8 - 16, Default: 8)   |
| Save                             |        |                               |

Passaggio 3. Scegliere il numero minimo di classi di caratteri che devono essere incluse in una stringa chiave dall'elenco a discesa *Classe di caratteri minima WPA-PSK*. Le quattro classi di caratteri sono lettere maiuscole, lettere minuscole, numeri e caratteri speciali disponibili su una tastiera standard. *3* è l'impostazione predefinita.

| WPA-PSK Complexity               |               |                               |
|----------------------------------|---------------|-------------------------------|
| WPA-PSK Complexity:              | Enable        |                               |
| WPA-PSK Minimum Character Class: | 3 -           |                               |
| WPA-PSK Different From Current:  | 1 inable<br>2 |                               |
| Maximum WPA-PSK Length:          | 3<br>4        | (Range: 32 - 63, Default: 63) |
| Minimum WPA-PSK Length:          | 8             | (Range: 8 - 16, Default: 8)   |
| Save                             |               |                               |

Passaggio 4. Selezionare la casella di controllo **Abilita** nel campo *WPA-PSK diverso da corrente* per forzare gli utenti a creare una chiave diversa alla scadenza di quella corrente. L'impostazione predefinita è disattivata, che consente agli utenti di utilizzare il tasto precedente o precedente alla scadenza di quello corrente.

| WPA-PSK Complexity              |        |                               |
|---------------------------------|--------|-------------------------------|
| WPA-PSK Complexity:             | Enable |                               |
| WPA-PSK Minimum Character Class | s: 3 🔻 |                               |
| WPA-PSK Different From Current: | Enable |                               |
| Maximum WPA-PSK Length:         | 63     | (Range: 32 - 63, Default: 63) |
| Minimum WPA-PSK Length:         | 8      | (Range: 8 - 16, Default: 8)   |
| Save                            |        |                               |

Passaggio 5. Nel campo *Lunghezza massima WPA-PSK* immettere la lunghezza massima della chiave in numero di caratteri. L'intervallo è compreso tra 32 e 63, con 63 come valore predefinito.

| WPA-PSK Complexity               |        |                               |
|----------------------------------|--------|-------------------------------|
| WPA-PSK Complexity:              | Enable |                               |
| WPA-PSK Minimum Character Class: | 3 🔻    |                               |
| WPA-PSK Different From Current:  | Enable |                               |
| Maximum WPA-PSK Length:          | 63     | (Range: 32 - 63, Default: 63) |
| Minimum WPA-PSK Length:          | 8      | (Range: 8 - 16, Default: 8)   |
| Save                             |        |                               |

Passaggio 6. Nel campo *Lunghezza minima WPA-PSK* immettere la lunghezza minima della chiave in numero di caratteri. L'intervallo è compreso tra 8 e 16, con 8 come valore predefinito.

### WPA-PSK Complexity

| ·····,                           |        |                               |
|----------------------------------|--------|-------------------------------|
| WPA-PSK Complexity:              | Enable |                               |
| WPA-PSK Minimum Character Class: | 3 🔻    |                               |
| WPA-PSK Different From Current:  | Enable |                               |
| Maximum WPA-PSK Length:          | 63     | (Range: 32 - 63, Default: 63) |
| Minimum WPA-PSK Length:          | 16     | (Range: 8 - 16, Default: 8)   |
| Save                             |        |                               |

#### Passaggio 7. Fare clic su **Salva**.

| WPA-PSK Complexity               |        |                               |
|----------------------------------|--------|-------------------------------|
| WPA-PSK Complexity:              | Enable |                               |
| WPA-PSK Minimum Character Class: | 3 💌    |                               |
| WPA-PSK Different From Current:  | Enable |                               |
| Maximum WPA-PSK Length:          | 63     | (Range: 32 - 63, Default: 63) |
| Minimum WPA-PSK Length:          | 16     | (Range: 8 - 16, Default: 8)   |
| Save                             |        |                               |